# Using Dzongkha Unicode in Linux

# **Dzongkha Linux**

Dzongkha Linux is a version of the Linux operating system fully localized for Dzongkha (all menus etc. are in the Dzongkkha language) and it is available from, and supported by, the Department of Information Technology. If you want to have a fully localized version of Linux as your main operating system, obtain a copy Dzongkha Linux and installation instructions from the DIT.

The instructions below explain how to install Dzongkha on Ubuntu Linux, the most popular version of Linux for desktop use. Ubuntu Linux was designed to be easy to install and use and it also works well with Dzongkha.

Ubuntu Linux may be downloaded as a CD image from: <u>http://www.ubuntu.com/desktop/get-ubuntu/download</u>. If you have a slow Internet connection, you may request a free CD from: <u>https://shipit.ubuntu.com/</u>.

Ubuntu Linux comes complete with OpenOffice, the Firefox web browser, and many other applications.

Ubuntu Linux may be installed on an existing Windows partition (on your your D:\ or C:\ drive) without repartioning your hard disk; on an unused partion of the hard-disk alongside Windows; or as the only operating system on your computer.

# Preparation

The instructions below assume that you have already downlaoded and installed Ubuntu Linux on your computer.

#### **Download and Install Dzongkha Fonts**

• Click to **Download** the Dzongkha fonts archive Zip file (DzongkhaFonts.zip).

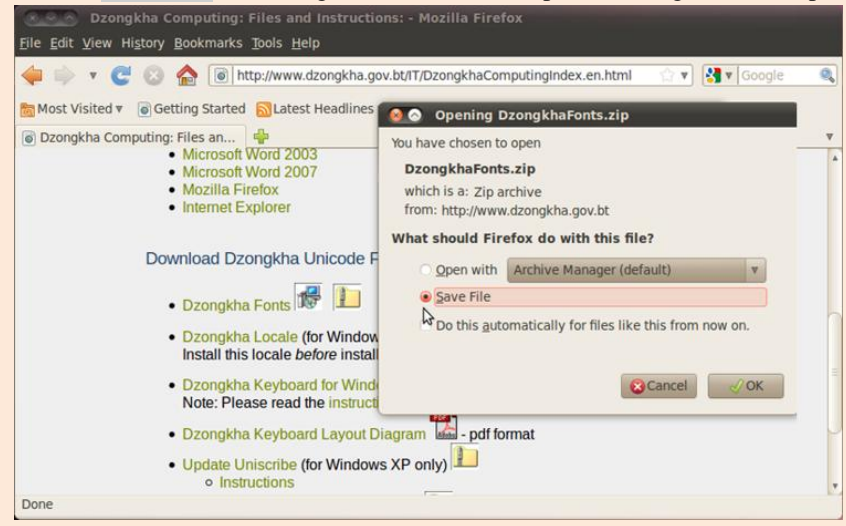

• Go to your folder where you downloaded the file. (In Firefox choose Tools ► Downloads.)

| DzongkhaFonts.:<br>1.3 MB — dzongkha | zip<br>.gov.bt | 05:43   |
|--------------------------------------|----------------|---------|
|                                      | \$             |         |
|                                      |                |         |
| 👌 <u>C</u> lear List                 | Search         | <u></u> |

• Select the file (DzongkhaFonts.zip)

| File Edit View Go Bookmarks Help                            |                         |        |        |                     |  |  |  |  |
|-------------------------------------------------------------|-------------------------|--------|--------|---------------------|--|--|--|--|
| 🔷 Back 🔻 📫 Forward 🔻 🖕 🔇 🧲 🛛 🎦 🖉 🖳 🔍 100% 🍳 🛛 Icon View 🔻 🔍 |                         |        |        |                     |  |  |  |  |
| Places 🔻 🙀 🚺                                                | chrisfynn <b>Downlo</b> | ads    |        |                     |  |  |  |  |
| Chrisfynn                                                   | zip<br>IgkhaFonts.zip   |        |        |                     |  |  |  |  |
| CHRIS 🛛 🐼 🛇 Dzo                                             | ngkhaFonts.zip          |        |        |                     |  |  |  |  |
| Deleted Iter File Edit View                                 | Help                    |        |        |                     |  |  |  |  |
| Documents Documents Documents Documents                     | ▼ Extract               |        | 3      |                     |  |  |  |  |
| Pictures     Videos     Back                                | 👚 🏫 Locatio             | m: 🚞 / |        |                     |  |  |  |  |
| Name                                                        |                         | Size   | Туре   | Date Modified       |  |  |  |  |
| DzongkhaF                                                   | onts                    | 4.2 MB | Folder | 01 July 2010, 15:52 |  |  |  |  |
|                                                             |                         |        |        |                     |  |  |  |  |
| 1 object (4.2 MB                                            | ), 1 object selected (0 | bytes) |        |                     |  |  |  |  |

- Choose "Extract"
- Next browse to the folder where you extracted the files
- For each font double click on the font file to open it. This opens a Font Viewer window.
- On the right there is a button, "Install Font".
- Click on it. Wait until the button turns to greyed out "Installed".

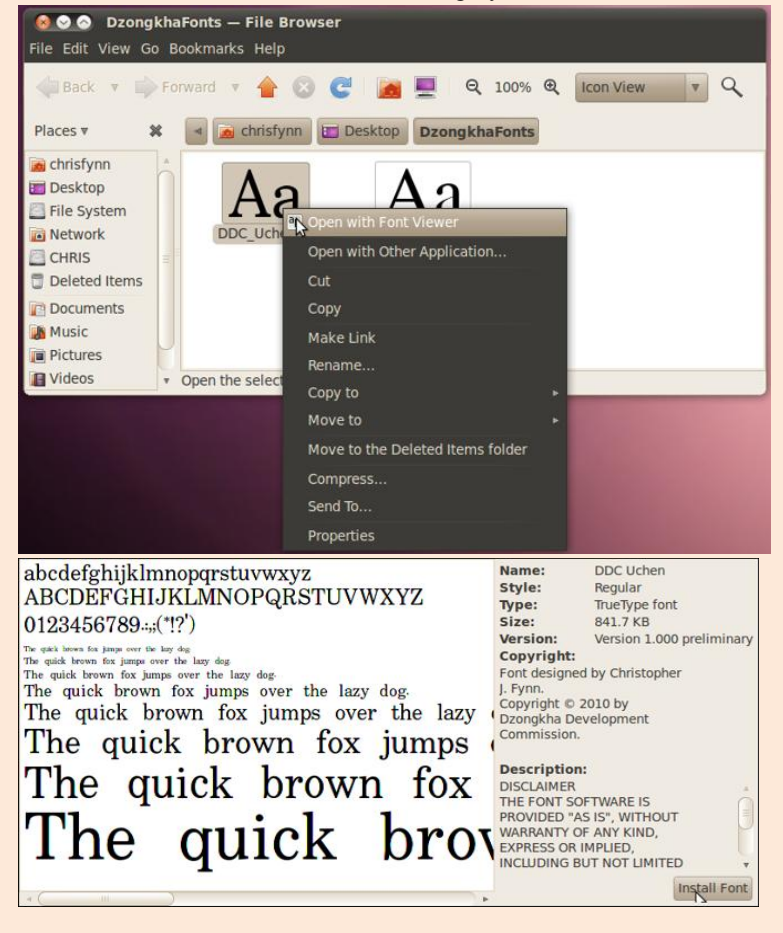

## Enable Dzongkha Keyboard

• In the System menu select Preferences ► Keyboard.

| Applications Places | System 🕹 🕐       |                                                    |
|---------------------|------------------|----------------------------------------------------|
|                     | Preferences      | 🖌 🛵 About Me                                       |
|                     | Administration   | <ul> <li>Mappearance</li> </ul>                    |
| DzongkhaFonts       | Help and Support | 😭 Assistive Technologies                           |
|                     | About GNOME      | 🛞 Bluetooth                                        |
|                     | About Ubuntu     | Broadcast Preferences                              |
|                     |                  | i IBus Preferences                                 |
|                     |                  | Keyboard                                           |
|                     |                  | E Keyboard Shortcuts Set your keyboard preferences |
|                     |                  | 📝 Main Menu                                        |

- This will bring up a Keyboard Preferences dialg box like the one below.
- In the Layouts tab click on the Add... button

| United Kingdom                        |                                                            |                               |
|---------------------------------------|------------------------------------------------------------|-------------------------------|
| onited Kingdom                        |                                                            |                               |
|                                       |                                                            |                               |
|                                       |                                                            |                               |
| Add                                   | Move Up                                                    | Print                         |
| Remove                                | Move Down                                                  |                               |
| Separate layout for e                 | ach window                                                 |                               |
|                                       |                                                            |                               |
| 🥝 New windows use ac                  | tive window's layout                                       |                               |
| New windows use ac<br>Keyboard model: | tive window's layout<br>Evdev-managed                      | keyboard                      |
| Vew windows use ac<br>Keyboard model: | tive window's layout<br>Evdev-managed<br>Reset to Defaults | keyboard<br>Apply System-Wide |

• Next, in the list box next to Country: select Bhutan, and then click on the Add button at the bottom right of the window

| untry: Bh   | utan   |                 |    | Albania                                                   |     |      |      |       |        |       |        |        |              |             |            |            |            |
|-------------|--------|-----------------|----|-----------------------------------------------------------|-----|------|------|-------|--------|-------|--------|--------|--------------|-------------|------------|------------|------------|
| riants: Bh  | utan   |                 |    | Algeria                                                   |     |      |      |       |        |       |        |        |              |             |            |            |            |
| view:       |        |                 |    | Andorra                                                   |     |      |      |       |        |       |        |        |              |             |            |            |            |
|             | _      |                 |    | Argentina                                                 |     |      | _    |       |        |       |        |        |              |             |            |            |            |
| Esc         | F1     | F2              |    | Armenia                                                   |     | F9   | FI   | 0     | F11    | F12   | Print  | Scroll | Pause        | Num<br>Lock | Caps       | Sc         | roll<br>ck |
|             |        |                 | -  | Azerbaijan                                                |     |      | -    | _     |        |       |        |        |              |             | - 72-      |            |            |
| C v!        | 00     | 4               |    | Bahrain                                                   |     | C# _ | I    | 1     | Racks  | inara | Insert | Home   | Page         | Poi<br>Num  | ,          |            |            |
| ISO_Lef     |        |                 | -  | Bangladesh                                                |     |      | g    | 8     | 9 9    | P     | macre  | THORNE | Up           | T T         | 8          | 9          | -          |
| Tab -       |        | -               |    | Belarus                                                   |     |      | ā [  | 9     | í e    | Ň     | Del    | End    | Page<br>Down | Home        | Up         | Pg         |            |
| Caps_Lock   | 88     |                 | 85 | Belgium                                                   | a a | -    | a v  |       | leturn |       |        |        |              | 4<br>Left   | 5<br>Begin | 6<br>Right | +          |
| Shift_L     | 8      | 0 8             |    | Bhutan 🍃                                                  |     | 8    | 7    | 5hift | R      |       |        | Up     |              | 1<br>End    | 2<br>Down  | 3<br>Pg    |            |
| Control_L S | uper_L | Meta_I<br>Alt_L |    | Bolivia, Plurinational State of<br>Bosnia and Herzegovina |     | 54   | Jper | Ме    | nu     | Contr | Left   | Down   | Right        | 0<br>Ins    |            | Del        | Enter      |
|             |        |                 |    | Brazil                                                    |     |      |      |       |        |       |        |        |              |             |            |            |            |
| -           |        |                 |    |                                                           |     |      |      |       |        |       |        |        |              | -           | -          | -          |            |

• This will return you to the Keyboard Preferences dialog, where you may type some Dzongkha text to test the keyboard, Then click the Close button

| Layouts    | Accessibil                                                   | ity Mouse                                                                                                    | Keys                                                                                                    | Typing Bre                                                                                                    | ak                                                                                                    |                                                                                                    |  |  |
|------------|--------------------------------------------------------------|----------------------------------------------------------------------------------------------------|----------------------------------------------------------------------------------------------------|----------------------------------------------------------------------------------------------------|----------------------------------------------------------------------------------------------------|----------------------------------------------------------------------------------------------------|--|--|
|            |                                                              |                                                                                                    |                                                                                                    |                                                                                                    |                                                                                                    |                                                                                                    |  |  |
| Kingdom    |                                                              |                                                                                                    |                                                                                                    |                                                                                                    |                                                                                                    |                                                                                                    |  |  |
|            |                                                              |                                                                                                    |                                                                                                    |                                                                                                    |                                                                                                    |                                                                                                    |  |  |
|            |                                                              |                                                                                                    |                                                                                                    |                                                                                                    |                                                                                                    |                                                                                                    |  |  |
| Add        |                                                              | Mov                                                                                                    | e Up                                                                                                    |                                                                                                    | Print                                                                                                    |                                                                                                    |  |  |
| Remove     |                                                              | Move                                                                                                    | Down                                                                                                    |                                                                                                    |                                                                                                    |                                                                                                    |  |  |
| rate layo  | ut for each                                                  | window                                                                                                    |                                                                                                    |                                                                                                    |                                                                                                    |                                                                                                    |  |  |
| windows    | use active                                                   | window's I                                                                                                    | ayout                                                                                                    |                                                                                                    |                                                                                                    |                                                                                                    |  |  |
|            | _                                                            |                                                                                                    |                                                                                                    | <b>SK 9395</b>                                                                                                    |                                                                                                    |                                                                                                    |  |  |
| d model:   |                                                              |                                                                                                    | Del                                                                                                    | SK-8125                                                                                                    |                                                                                                    |                                                                                                    |  |  |
| Options    |                                                              | Reset to                                                                                                    | Defaul                                                                                                    | ts A                                                                                                    | pply Syster                                                                                                    | n-Wide                                                                                                    |  |  |
|            |                                                              |                                                                                                    |                                                                                                    |                                                                                                    |                                                                                                    |                                                                                                    |  |  |
| st setting | s: हिंदणर्थेद                                                | વચેવાગ્રુફ ઉદેવાચા                                                                                                    |                                                                                                    |                                                                                                    |                                                                                                    |                                                                                                    |  |  |
|            |                                                              |                                                                                                    | -                                                                                                    |                                                                                                    | Help                                                                                                    | Close                                                                                                    |  |  |
|            | Add<br>Remove<br>rate layo<br>windows<br>d model:<br>Options | Add         Remove         rate layout for each         windows use active         d model:         Options         St settings:         ፪፻፷፻፻፳ | Add Mov<br>Remove Move<br>rate layout for each window<br>windows use active window's l<br>d model:<br>Options Reset to<br>st settings: ইিম্পের্শ্বনেথ্যমূল্ উপ্শ | Add Move Up<br>Remove Move Down<br>rate layout for each window<br>windows use active window's layout<br>d model: Dell<br>Options Reset to Defaul<br>st settings: ইিম্লেল্নিয়েইঅস্ক্লে ইল্মা | Add Move Up<br>Remove Move Down<br>rate layout for each window<br>windows use active window's layout<br>d model: Dell SK-8125<br>Options Reset to Defaults A<br>st settings: ইন্দ্রার্শ্বন্থন্থ্র্ব উপ্শ | Add Move Up Print.<br>Remove Move Down<br>rate layout for each window<br>windows use active window's layout<br>d model: Dell SK-8125<br>Options Reset to Defaults Apply Syster<br>st settings: ইন্দ্রের্শ্বন্থের উল্বা |  |  |

# **Configure OpenOffice for Dzongkha**

#### I. Enabling Complex Text Layout (CTL) and Dzongkha

- Start OpenOffice Writer (word processor).
- From the menu bar select Tools ► Options ► Language Settings ► Languages.
- In the dialog box under "Enhanced Language Support" enable the check box next to "Enabled for complex text layout (CTL)." Complex text layout is required to be able to work with Dzongkha fonts in OpenOffice.

| User Data                      | Language of                           |                                |        |  |
|--------------------------------|---------------------------------------|--------------------------------|--------|--|
| General                        | User interface                        | Default - English (UK)         | ÷.     |  |
| View                           | Locale setting                        | Default - English (UK)         | *      |  |
| Paths                          | Decimal separator key                 | Same as locale setting ( . )   |        |  |
| Fonts                          | Default currency                      | BTN Nu Dzongkha                | Å<br>T |  |
| Security<br>Appearance         | Default languages for documents       |                                |        |  |
| Accessibility                  | Western                               | 🥙 Default - English (UK)       |        |  |
| Load/Save<br>Language Settings | Asian                                 | Default - Chinese (simplified) | A<br>T |  |
| Languages<br>Writing Aids      | CIL                                   | Dzongkha                       | N.     |  |
| OpenOffice.org Writer          |                                       | Dzongkha                       | W      |  |
| OpenOffice.org Writer/Web      | Enhanced language support             | Farsi                          |        |  |
| Charts<br>Internet             | Enabled for Asian languages           | Hebrew                         |        |  |
|                                | Enabled for complex text layout (CTL) | Kannada                        |        |  |

• In the same dialog box, under "Default languages for documents" for "CTL" select "Dzongkha" and then click on the "OK" button.

#### 2. Setting Default Fonts for Dzongkha

From now on each font select dialog will ask you to define two fonts: one font for used for "western" text (i.e. English) and one font for complex text, "CTL" (i.e. Dzongkha).

#### To set the Default fonts for Dzongkha:

• Go to: Tools ► Options ► OpenOffice Writer ► Basic Fonts (CTL).

| + OpenOffice.org                          | Basic fonts (CTL) - |            |                       |
|-------------------------------------------|---------------------|------------|-----------------------|
| ± Load/Save                               |                     | Font       | Sizo                  |
|                                           |                     | Fonc       | <u>-</u> <u>5</u> ize |
| Writing Aids                              | De <u>f</u> ault    | DDC Uchen  | ▼ 12 ▼                |
| Complex Text Layout                       |                     |            |                       |
| <ul> <li>OpenOffice.org Writer</li> </ul> | Heading             | Jomolhari  | v 15 v                |
| General                                   | 1.1-1               | (manual)   |                       |
| View                                      | List                | DDC Uchen  | ▼ 12 ▼                |
| Formatting Aids                           | Caption             | PPG Web en |                       |
| Grid<br>Basic Fonts (Western)             | Caption             | DDC Uchen  | V 12 V                |
| Basic Fonts (Western)                     | Index               | DDC Usher  | - 12 -                |
| Print                                     | 1                   | DDC Ochen  | · · · ·               |
| Table                                     | Current docu        | ment only  |                       |
| Changes                                   |                     |            |                       |
| Compatibility                             |                     | G          |                       |
| AutoCaption                               |                     |            |                       |
| Mail Merge E-mail                         |                     |            |                       |
| + OpenOffice.org Writer/Web               |                     |            |                       |
| + Charts                                  |                     |            | Default               |
| + Internet                                |                     |            | Deraute               |
|                                           |                     |            |                       |
|                                           | 6                   | OK Cancel  | Help Back             |
|                                           |                     | Cancer     | Пер                   |

- Configure "*DDC Uchen*" or "*Jomolhari*" as your default CTL fonts. (Make sure that you have first actually installed the Dzongkha fonts which can be downloaded freely <u>here</u>.)
- You should now be able type Dzongkha or English text within OpenOffice simply by switching between Dzongkha and English keyboards on your system.
- Further details on using OpenOffice with Dzongkha can be found on the <u>Configuring OpenOffice for</u> <u>Dzongkha page</u> page of this website.

# **Configure Firefox for Dzongkha**

#### Set Character Encoding to UTF-8 Unicode

#### **Procedure:**

- Start Firefox, and navigate to a Dzongkha webpage
- In the Firefox menu go to: View ► Character Encoding
- Select: "Unicode (UTF-8)"

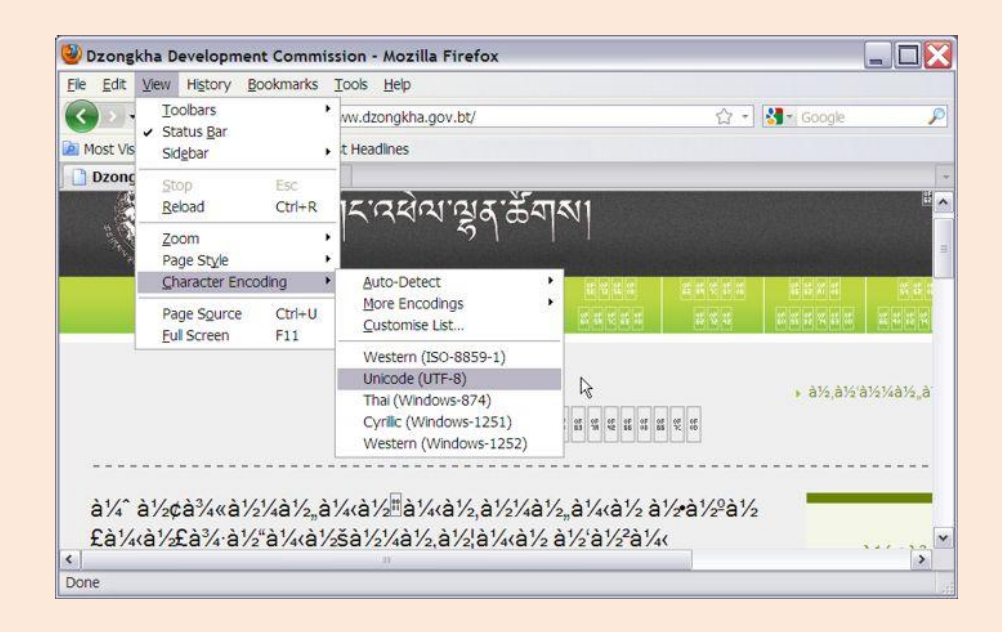

## **Configure Fonts**

#### **Procedure:**

• Next, in the menu go to: Tools  $\blacktriangleright$  Options

| 🕹 Dzongkha Development Commi                                                                                                    | ssion - Mozilla Firefox                                       |                                   |                              |        |       |
|----------------------------------------------------------------------------------------------------|---------------------------------------------------------------|-----------------------------------|------------------------------|--------|-------|
| File Edit View History Bookmarks                                                                                                    | Tools Help                                                    |                                   |                              |        |       |
| 🕜 > - C 🗙 🏠 🗋 http://                                                                                                    | Web Search                                                    | Ctrl+K                            | 公•                           | Google | P     |
| Most Visited Getting Started Set Lat                                                                                                    | Downloads<br>Add-ons                                          | Ctrl+J                            |                              |        |       |
| ، ۲۲۱،۲۲ <u>۲۲</u>                                                                                                    | Error Console<br>Page Info                                    | Ctrl+Shift+J                      |                              |        | ± ^   |
| A Starter                                                                                                    | Start <u>P</u> rivate Browsing<br>Clear Recent <u>History</u> | Ctrl+Shift+P<br>Ctrl+Shift+Delete |                              |        |       |
| E 2000 E 2000 E 2000 E 2000 E 2000 E 2000 E 2000 E 2000 E 2000 E 2000 E 2000 E 2000 E 2000 E 2000 E 2000 E 200<br>E 2000 E 2000 E 2000 E 2000 E 2000 E 2000 E 2000 E 2000 E 2000 E 2000 E 2000 E 2000 E 2000 E 2000 E 2000 E 2000 | Options                                                       |                                   |                              |        |       |
|                                                                                                    | st st st st                                                   |                                   | 85 % 55                      |        | •     |
|                                                                                                    |                                                               |                                   |                              |        |       |
|                                                                                                    | 0 55 62 79 99 99 99 99 69 99 69 69 99 69                      | 00 E1 7C 44 EE 00 EE 00 E1 0      | 2 142 661 62 863 142 144 663 |        |       |
| Done                                                                                                    |                                                               |                                   |                              | -      | 10.00 |

• In the Options dialog box choose "Content"

| ptions                                |                                                 |                     |          |          |                                      |
|---------------------------------------|-------------------------------------------------|---------------------|----------|----------|--------------------------------------|
| General T                             | abs Cont                                        | ent Applications    | Privacy  | Security | Advanced                             |
| Block pop     Load imag     Enable Ja | up windows<br>ges automati<br>va <u>S</u> cript | cally               |          |          | Exceptions<br>Exceptions<br>Advanced |
| Fonts & Colou<br>Default font:        | DDC Ucher                                       |                     | ~        | Size: 12 | 2 Advanced<br>Colours                |
| Languages<br>Choose your              | preferred lan                                   | guage for displayir | ng pages |          | Choose                               |
|                                       |                                                 |                     | OK       |          | Help                                 |

• In the Options Content tab, clck on the Advanced... button in the Fonts & Colours section.

| Fonts                              | Other Languages                                    |                                          |
|------------------------------------|----------------------------------------------------|------------------------------------------|
|                                    | User Defined                                       |                                          |
| Eonts for:                         | Other Languages                                    |                                          |
| Proportiona                        | : Serif                                            | ✓ Size: 12 ✓                             |
| Seri                               | DDC Uchen                                          | ~                                        |
| Sans Seri                          | DDC Uchen                                          | ×                                        |
| Monospace                          | : DDC Uchen                                        | ▼ Siz <u>e</u> : 12 ▼                    |
| Allow pa                           | Min<br>ges to choose their own fonts, instead of n | mum font size: None  my selections above |
| Character E<br>Default <u>C</u> ha | ncoding<br>racter Encoding: Unicode (UTF-8)        | ×                                        |
|                                    | ОК                                                 | Cancel Help                              |

- A Fonts dialog box, like the one illustrated above, will be displayed.
- In the drop down list box next to Fonts for: select Other Languages.
- In the list box next to Proportional select Serif.
- For all font options (Serif, Sans Serif and Monospace) select a suitable Dzongkha font (e.g. "DDC Uchen").
- In the Character Encoding section, choose: "Unicode (UTF-8".
- Finally, click on the OK button in this dialog box, and again in the Options dialog box. Dzongkha web pages should now display correctly as in the example below:

| Dzongkha Development Commission - Mozilla Firefox   |                                                                                  |                                                | X  |
|-----------------------------------------------------|----------------------------------------------------------------------------------|------------------------------------------------|----|
| Ele Edit View Higtory Bookmarks Tools Help          |                                                                                  |                                                |    |
| 🕜 📴 🗸 🏠 🗋 http://www.dzongkha.gov.bt/               | 습 - 3                                                                            |                                                | ۶  |
| 🗟 Most Visited 📋 Getting Started 🚵 Latest Headlines |                                                                                  |                                                |    |
| Dzongkha Development Com                            |                                                                                  |                                                |    |
| <u>ફેંદરાય ગ્રે</u> ટ સ્ટેગ જોય છે. કે સ્ટેગ જોય    | Ĕ                                                                                | নাম • English                                  |    |
|                                                     | નદ'વ્લુભા મંગ્રસું ન                                                             |                                                |    |
| ર્ષ ર્હેન'મ'મ્પ્રેનુષ'ર્સા                          |                                                                                  | • শইন্স্প                                      |    |
|                                                     | • ईंग्रायदेळेषाय<br>• ईंग्रायखेल्यी<br>भुग्राळेषायहेंग<br>भग्राह्यमायहेंदी नेपाल | <sup>अदे</sup> ति।<br>१भवत<br>१।<br>ऑवर्य्युदर |    |
|                                                     |                                                                                  |                                                | 1. |

#### **Installing Interface Localized for Dzongkha**

If you prefer to use Dzongkha language rather than English language menus etc., install the Dzongkha Localization for *Gnome* and *OpenOffice*.